# GROUP 20 HACK WINDOW10

### หลักการ

ในปัจจุบันมีการใช้เทคโนโลยีอินเตอร์เน็ตเพื่อส่งข้อมูลและติดต่อ กันอย่างแพร่หลาย การส่งข้อมูลนั้นจำเป็นที่จะต้องใช้อุปกรณ์ ฮาร์ดแวร์ในเพื่อเป็นตัวเชื่อมระหว่างผู้ใช้กับซอร์ฟแวร์และเครือ ข่ายต่างๆในการเชื่อมต่อกันระหว่างอุปกรณ์หรือระหว่างเครือข่าย นั้นมักจะตั้งอยู่บนพื้นฐานความปลอดภัย จะมีสิ่งที่เรียกว่าระบบ รักษาความปลอดภัยคอยดูแลระบบเหล่านั้นแต่ในบางครั้งระบบ ความปลอดภัยอาจจะมีช่องโหว่เป็นสาเหตุให้ผู้ประสงค์ร้ายนำ ช่องโหว่มาทำการโจมตีหรือโจรกรรมข้อมูลสำคัญออกไปได้ซึ่ง นำพาความเสียหายทั้งหนักและเบาเป็นอันตรายอย่างยิ่ง

# วัตถุประสงค์

1.เพื่อศึกษาวิธีการทำงานของระบบและวิธีโจรกรรมทาง ข้อมูล 2.เพื่อพัฒนาและศึกษาระบบป้องกันของระบบ

# ขั้นตอนการใช้งาน

- 1.ใส่แผ่น CD/DVD หรือ flashdrive ที่มีไฟล์สำหรับติดตั้ง windows แล้ว boot อุปกร์จากหน้า bios
- 2.เมื่อถึงหน้า windows setup ให้คลิก next ไม่ต้องกำหนด ค่าใดๆ
- 3.คลิกหัวข้อ repiar your computer
- 4.ที่หน้าจอ choose an option เลือกหัวข้อ troubleshoot
- 5.ที่หน้าจอ advanced options เลือกหัวข้อ command promt แล้วพิมพ์คำสั่งที่ใช้ในการ copy ไฟล์ แล้วออกจาก หน้า command promt แล้วทำการปิดเครื่อง
- 6.เมื่อเข้าหน้า window 10 login screen ให้คลิกหัวข้อ onscreen keyboard จะมีหน้าต่าง command promt ขึ้น มา แล้วใช้คำสั่งที่ใช้ในการตรวจสอบชื่อบัญชี และเปลี่ยนหรือ ยกเลิกรหัสผ่าน
- 7.login เข้าตามปกติ

## สมาชิกในกลุ่ม

#### 633021070-1 นายกิตตินันท์ เนตรจันทร์

633021090-5 นายบูรพา วังคะฮาด 633021249-4 นายพงศกร คำพรหม 633021086-6 นายธีรนพ ศรีแสง 633021087-4 นายนครินทร์ ไพรไพศาล 633021102-4 นายวีรชิต ไชยวงศ์คำ

#### อ้างอิง

https://www.varietypc.net/th/2way-hack-password-windows-10/

# Sigusigusigu</

#### ผลการทดสอบ

#### สามารถยกเลิกพาสเวิดและตั้ง พลาสเวิดใหม่ได้ในเครื่องที่เราแฮค